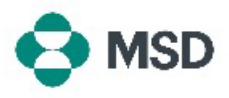

## Ajouter une pièce jointe à une facture ou à une note de crédit

Dans certains marchés, il est nécessaire de joindre un fichier PDF de la facture originale à votre soumission électronique via Ariba. Vous pouvez joindre une facture en procédant comme suit :

| 1 | Dans l'écran d'édition de facture, faites défiler l'écran vers le bas. Au-dessus de<br>l'écran <b>Line Items</b> (Postes), cliquez sur le bouton <b>Add to Header</b> (Ajouter à l'en-<br>tête).            |
|---|----------------------------------------------------------------------------------------------------|
| 2 | Choisissez <b>Attachment</b> (Pièce jointe) dans le menu déroulant.                                                                                                    |
| 3 | Cliquez sur <b>Choose File</b> (Choisir un fichier) et choisissez le fichier que vous souhaitez télécharger. Cliquez sur <b>Add Attachment</b> (Ajouter une pièce jointe) pour confirmer le téléchargement. |